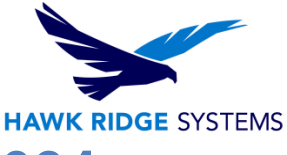

## How To Update A SolidNetWork License 2024

| TITLE:    | How To Update A SolidNetWork License 2024                            |
|-----------|----------------------------------------------------------------------|
| DATE:     | September 2023                                                       |
| SUBJECT:  | SNL Manager Transfer and Activation                                  |
| ABSTRACT: | Guide to updating licenses on the SolidNetWork License Manager (SNL) |

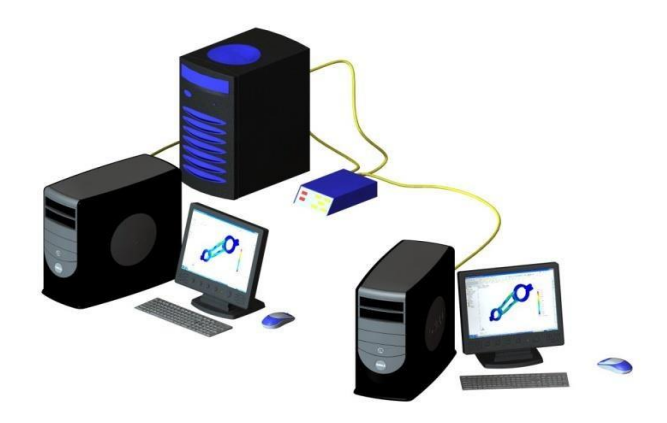

This guide is written for 2024. If you are using an earlier version of SOLIDWORKS, please download our earlier installation documents to correctly load and administer your version of SOLIDWORKS.

Who this is for: **If you have purchased additional user licenses for your SOLIDWORKS network installation, or if you have upgraded any existing network seats, you will need to update your SolidNetWork License Manager to allow it to serve the new license counts.** 

If you have not yet installed your license manager, or if your existing license manager is an older year version, please see our <u>2024 Network Server installation</u> document for the steps needed to install this version of the license server.

Notice: This document is for internet or email activation-based licensing.

This is not a troubleshooting guide. If you have any technical issues with SOLIDWORKS, please contact <u>Hawk Ridge Systems Technical Support</u> or search our knowledgebase for "SNL Troubleshooting".

This document is only to be distributed and used by Hawk Ridge Systems customers. Any other use is prohibited.

©2023 Hawk Ridge Systems

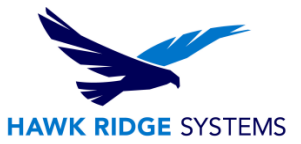

### Contents

| Activation Over the Internet | 2 |
|------------------------------|---|
| E-mail Activation            | 6 |

### **Activation Over the Internet**

The following steps should be done from the server machine hosting the SolidNetWork License Manager Server and the license.

If you do not have internet access, see the <u>E-mail Activation</u> section of this document.

- 1. Go to Start > All Programs > SOLIDWORKS 2024 > SOLIDWORKS Tools > SolidNetWork License Manager Server 2024.
- 2. The SOLIDWORKS SolidNetWork License Manager should open.
  - 3. Before updating the SolidNetWork License (SNL) Manager it is important to verify that no users are currently borrowing any licenses. If any licenses are currently borrowed, they should be returned using the **Return** button.

| erver Administration | License Usage | Server List Lic                                                                                                    | ense Borrowing                                                                                                    | License Order               |                         | and the second second second second second second second second second second second second second second second |
|----------------------|---------------|----------------------------------------------------------------------------------------------------|----------------------------------------------------------------------------------------------------|-----------------------------|-------------------------|----------------------------------------------------------------------------------------------------|
| Y                    | A             | rowed product lice<br>vailable product lice                                                                                       | select a product<br>ense and then cli<br>censes                                                                        | ck Return.                  | Borrowed product licens | retum a license, select a                                                                                        |
|                      |               | roduct<br>OLIDWORKS Ro<br>lectronics Module<br>VAC Module for S<br>OLIDWORKS CA<br>OLIDWORKS CA<br>OLIDWORKS Ele<br>OLIDWORKS Ele | w Simulation<br>for SOLIDWORK<br>IOLIDWORKS FI<br>M Professional<br>M Standard<br>e<br>ctrical Schematic<br>ctrical 3D | KS Flow Sim<br>ow Simulatic | Product                 | Borrowed until                                                                                                   |
| 35 SOLID             | WORKS BO      | orrow until:                                                                                                    |                                                                                                    | Borrow >                    | < Return                |                                                                                                    |
| FLE                  | DKNET"        | Thursday , Septe                                                                                                    | mber 9, 2021                                                                                                    |                             | <i>a</i>                | Refresh                                                                                                    |

4. After returning any borrowed licenses Navigate back to the to the Server Administration tab.

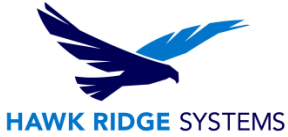

 The 2024 SolidNetWork License Manager now includes a shortcut **Reactivate** button. This allows you to bypass the previous method of using the **Modify** License Information and will proceed to reactivate existing license(s) via the internet.

| erver Administration | License Usage             | Server List | License Borrowing   | License Order |                |  |
|----------------------|---------------------------|-------------|---------------------|---------------|----------------|--|
|                      |                           |             | License Information |               | License Server |  |
| - A                  | 5                         |             | Modify              |               | Start          |  |
| <b>S</b>             | Contraction of the second |             | Reread              |               | Stop           |  |
| C.L                  |                           |             | Reactivate          |               | View Log       |  |
|                      | -                         |             | - Advanced Options  |               |                |  |
| 2                    |                           |             | Options             |               | 4              |  |
| SOLID                | WORKS                     |             |                     |               |                |  |
| ELE                  | XNET                      |             |                     |               |                |  |
|                      |                           |             |                     |               |                |  |
|                      |                           |             |                     |               |                |  |
|                      |                           |             |                     |               |                |  |

 In the Reactivate Licenses window you have the option to reactivate all available serial numbers or select a single item using the Serial Number drop down menu. Select the Reactivate button to proceed.

| Reactivate Licenses                                                                                                    |                       |            |                 |                           | 3 |
|----------------------------------------------------------------------------------------------------|-----------------------|------------|-----------------|---------------------------|---|
| Select your installed Serial Numbers to view the                                                                                                    | ir associated license | es. Reacti | ivate to update | e licenses on this server |   |
| Serial Number:                                                                                                    |                       |            |                 |                           |   |
| All                                                                                                    | ~                     |            |                 |                           |   |
| Real Provide Provide Provi |                       |            |                 |                           |   |
| Associated Licenses:                                                                                                    |                       |            |                 |                           |   |
| Product                                                                                                    | #Licenses             | Version    | Expires         | Reactivation Date         | 1 |
| SOLIDWORKS Workgroup PDM                                                                                                    | 5                     | 30.0       | Never           | 9-9-2022                  |   |
| SOLIDWORKS Sustainability                                                                                                    | 5                     | 30.0       | Never           | 9-9-2022                  |   |
| SOLIDWORKS Simulation Professional                                                                                                    | 5                     | 30.0       | Never           | 9-9-2022                  |   |
| SOLIDWORKS Electrical 3D                                                                                                    | 1                     | 30.0       | Never           | 9-9-2022                  |   |
| SOLIDWORKS Flow Simulation                                                                                                    | 15                    | 30.0       | Never           | 9-9-2022                  |   |
| SOLIDWORKS Premium                                                                                                    | 15                    | 30.0       | Never           | 9-9-2022                  |   |
| SOLIDWORKS Visualize Standard                                                                                                    | 20                    | 30.0       | 12-31-2025      | 12-31-2025                |   |
| SOLIDWORKS Office                                                                                                    | 5                     | 30.0       | Never           | 9-9-2022                  |   |
| SOLIDWORKS Professional                                                                                                    | 5                     | 30.0       | Never           | 9-9-2022                  |   |
| SOLIDWORKS Routing                                                                                                    | 5                     | 30.0       | Never           | 9-9-2022                  |   |
|                                                                                                    |                       |            |                 |                           |   |
|                                                                                                    |                       |            |                 |                           |   |

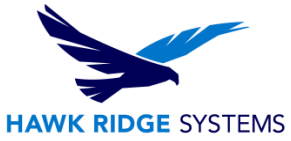

7. The next page will ask for your computer name and port number. We suggest using all the default values listed on this page unless the ports here are currently in use by another software. It is also recommended to select **A firewall is in use on this server.** This will allow the SolidNetWork License Manager to work through a firewall, using only ports 25734 and 25735 inbound to the server.

| So | lidNetWork License Server Information  |
|----|----------------------------------------|
|    | A firewall is in use on this server    |
|    | Computer Name: BKP-DAVEPA              |
|    | Port Number: 25734 Default port number |
|    | Options File: Browse Edit              |
|    |                                        |
|    | Vendor Daemon Port Number: 25735       |
|    |                                        |

**Note:** If an engineering manager or administrator has created and put an "Options File" in place to control license usage, please leave the check mark and file path in place.

| SolidNetWork License Se | ver Information                              |                       |  |
|-------------------------|----------------------------------------------|-----------------------|--|
| A firewall is in use o  | this server                                  |                       |  |
| Computer Name:          | server                                       |                       |  |
| Port Number:            | 25734                                        |                       |  |
| ✓ Options File:         | Browse Edit                                  |                       |  |
| C:\Program Files ()     | 6)\SOLIDWORKS Corp\SolidNetWork License Mana | ger\licenses\sw_d.opt |  |
|                         |                                              |                       |  |
|                         |                                              |                       |  |

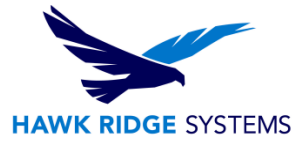

- 8. Click the **Next** button to continue.
- 9. You will now connect to SOLIDWORKS over the internet and the product will be registered and activated.

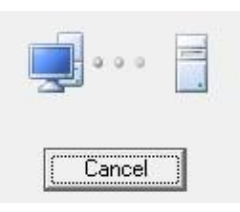

10. Your SOLIDWORKS network license is now reactivated.

|               | Activation/Rea               | ctivation S  | ucceeded.   |             |
|---------------|------------------------------|--------------|-------------|-------------|
|               | Currently activated products |              |             |             |
|               | Product                      | #Licenses    | Version     | Expires ^   |
|               | SOLIDWORKS Electrical        | 1            | 29.0        | 23-sep-20   |
|               | SOLIDWORKS Electrical        | 16           | 29.0        | 23-sep-20   |
|               | SOLIDWORKS Plastics Pr       | 16           | 29.0        | 23-sep-20   |
|               | SOLIDWORKS Simulatio         | 1            | 29.0        | 23-sep-20   |
|               | SOLIDWORKS PDM Stan          | 16           | 29.0        | 23-sep-20   |
|               | SOLIDWORKS Visualize         | 16           | 29.0        | 23-sep-20 🗸 |
|               | <                            |              |             | >           |
|               |                              |              |             | Refresh     |
|               | Join the SOLIDWORKS Comm     | unity        |             |             |
| 35 SOLIDWORKS | Find answers. St             | ay connected | . Join now! | <b></b>     |
|               |                              |              |             |             |

11. Press the **Finish** button to complete.

#### SOLIDWORKS is now properly registered and activated.

Any new or upgraded network seats will now need to be installed on client machines. Please review our <u>2024 Network Client Install Guide</u> for instructions on how to install SOLIDWORKS when using a network license. Alternatively, please review our documentation on <u>modifying SOLIDWORKS</u> if you are upgrading an existing installation.

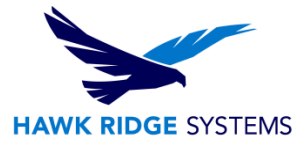

# **E-mail Activation**

- 1. Go to Start > All Programs > SOLIDWORKS 2024 > SOLIDWORKS Tools > SolidNetWork License Manager Server 2024.
- 2. The SOLIDWORKS SolidNetWork License Manager should open. Navigate to the Server Administration tab and click **Modify**.

| SOLIDWORKS SolidNet   | tWork License Manage  | r                           |               |                                 | ×  |
|-----------------------|-----------------------|-----------------------------|---------------|---------------------------------|----|
| Server Administration | nse Usage Server List | License Borrowing           | License Order |                                 |    |
|                       |                       | License Information         |               | License Server<br>Start<br>Stop |    |
| r regul               |                       | Reactivate Advanced Options |               | View Log                        |    |
|                       |                       |                             |               |                                 |    |
| About                 |                       |                             |               |                                 | OK |

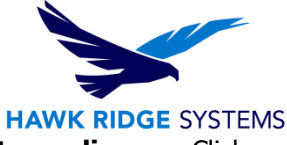

3. In the window that opens, select the button for **Activate/Reactivate a software license**. Click the **Next** button.

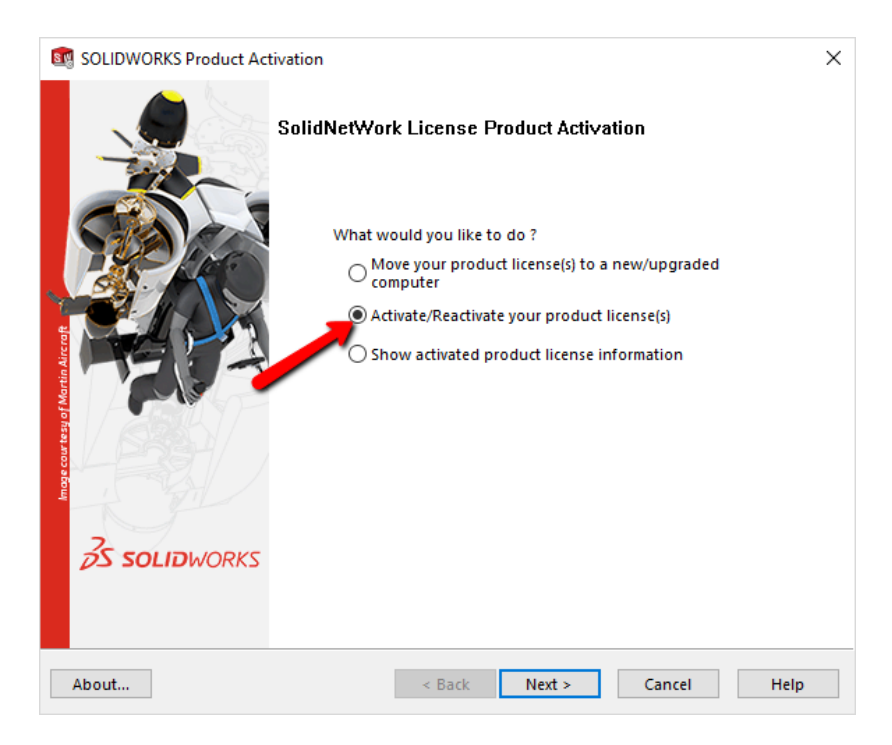

4. The next page will ask for your computer name and port number. We suggest using all the default values listed on this page unless the ports here are currently in use by another software. Also, it is recommended to select **A firewall is in use on this server**. This will allow the SolidNetWork License Manager to work through a firewall, using only ports 25734 and 25735 inbound to the server.

| SolidNetWork License Server Information SolidNetWork License Server Information |
|---------------------------------------------------------------------------------|
| SolidNetWork License Server Information                                         |
| SolidNetWork License Server Information                                         |
|                                                                                 |
| A firewall is in use on this server                                             |
| Computer Name: BKP-DAVEPA                                                       |
| Port Number: 25734                                                              |
| Options File: Browse Edit                                                       |
|                                                                                 |
| Vendor Daemon Port Number: 25735                                                |
|                                                                                 |
|                                                                                 |
|                                                                                 |

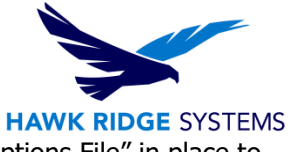

**Note:** If an engineering manager or administrator has created and put an "Options File" in place to control license usage, please leave the check mark and file path in place.

| SolidNetWork Licens  | e Server Information   |                   |                     |               |  |
|----------------------|------------------------|-------------------|---------------------|---------------|--|
| 🗌 A firewall is in u | se on this server      |                   |                     |               |  |
| Computer Name        | e: server              |                   |                     |               |  |
| Port Number:         | 25734                  |                   |                     |               |  |
| Options File:        | Browse                 | Edit              |                     |               |  |
| C:\Program File      | s (x86)\SOLIDWORKS Cor | rp\SolidNetWork L | icense Manager\lice | nses\sw_d.opt |  |
| /                    |                        |                   |                     |               |  |
|                      |                        |                   |                     |               |  |
|                      |                        |                   |                     |               |  |
|                      |                        |                   |                     |               |  |

- 5. Click the Next button to continue
- 6. Select to activate **Manually via e-mail.**

| How would you like to activate?            |       |
|--------------------------------------------|-------|
| O Automatically over the Internet (recomme | nded) |
| Manually via e-mail                        |       |

7. Click the **Next** button to continue.

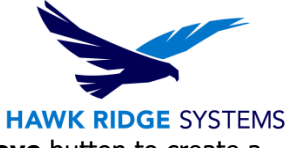

8. The Manual Activation dialog will now open. You will want to press the **Save** button to create a request file.

| SOLIDWORKS Product Activation                                                                                                    | × |
|----------------------------------------------------------------------------------------------------|---|
| Manual Activation                                                                                                    |   |
| <ol> <li>Press Save to create a request file:         <ul> <li>Save</li> <li>Email the request file to the following address to get a response file: activation@solidworks.com</li> <li>Press Open to load a response file:                 <ul> <li>Open</li> </ul> </li> <li>Once you have read a response file press Next to continue. You may also press Cancel and rerun this wizard at a later time if necessary.</li> </ul> </li> </ol> |   |
| About < Back Next > Cancel Help                                                                                                    |   |

9. Select a location to **Save** this activation request .txt file.

| 💽 Save Activatio                | on Request File                         | ×                      |
|---------------------------------|-----------------------------------------|------------------------|
| Save <u>i</u> n:                | 🗧 🚺 Libraries 💽 🗸 🖨 📰 🔻                 |                        |
| Recent Places                   | Documents<br>Library                    |                        |
| Desktop                         | Pictures<br>Library SWX Test<br>Library |                        |
| Libraries                       | Videos<br>Library                       |                        |
| Computer<br>Computer<br>Network |                                         |                        |
|                                 | File name:     Text Documents (*.txt)   | <u>S</u> ave<br>Cancel |

**Note:** Keep the activation window open in the background while you proceed with the next steps.

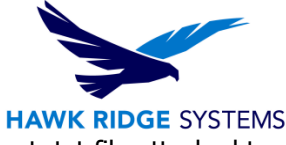

10. At this point, open your e-mail program and send an e-mail with the request .txt file attached to the message to <u>activation@solidworks.com</u>.

| Send       | Save Now Discard          |
|------------|---------------------------|
| <u>To:</u> | activation@solidworks.com |
|            |                           |
| Subject    | Add CC   Add BCC          |
| Jubject    |                           |

**Note:** Once created, this .txt file can be sent via e-mail from any machine with internet access.

11. You will receive a return e-mail from SOLIDWORKS that has a .txt file attached. Your return email will look like this:

| Attached SWActivateResponsetxt.<br>import it using the SolidWorks Activation Wizard.                                                                                                    | Please save the file to your PC and then                                                                    |
|----------------------------------------------------------------------------------------------------|----------------------------------------------------------------------------------------------------|
| This email and any attachments are intended solely for the use of the individual or entity<br>confidential and/or privileged. If you are not one of the named recipients or have receive<br>(i) you should not read, disclose or copy it,<br>(ii) please notify sender of your receipt by reply e-mail and delete this email and all attact<br>(iii) Dassault Systemes does not accept or assume any liability, responsibility for any use                                                                                                    | to whom it is addressed and may be<br>d this email in error,<br>hments,<br>e of or reliance on this e-mail. |
| SWActivateResponse with which the back which a struct of a struct of the struct of the |                                                                                                    |

12. Save this .txt file to the server or PC hosting the SolidNetWork License Manager, (move to the server you are activating, if it was emailed from a different computer).

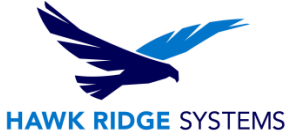

13. Now go back to the manual activation dialog from step 9 and press the **Open** button. This will bring up a browser that you can use to open and read in the .txt file you just got back from SOLIDWORKS.

| SOLIDWORKS Product Activation                                                                                                    | $\times$ |
|----------------------------------------------------------------------------------------------------|----------|
| Manual Activation                                                                                                    |          |
|                                                                                                    |          |
| 1) Press Save to create a request file:<br>Save                                                                                             |          |
| 2) Email the request file to the following address to get a response file:<br>activation@solidworks.com                                     |          |
| 3) Press Open to load a response file:<br>Open                                                                                              |          |
| Once you have read a response file press Next to continue. You may also press<br>Cancel and rerun this wizard at a later time if necessary. |          |
| About < Back Next > Cancel Help                                                                                                    |          |

14. Your SOLIDWORKS is now activated. Press the **Finish** button to complete.

|               | Activation/Rea               | ctivation S  | ucceeded.          |             |
|---------------|------------------------------|--------------|--------------------|-------------|
|               | Currently activated products |              |                    |             |
|               | Product                      | #Licenses    | Version            | Expires ^   |
|               | SOLIDWORKS Electrical        | 1            | 29.0               | 23-sep-20   |
|               | SOLIDWORKS Electrical        | 16           | 29.0               | 23-sep-20   |
|               | SOLIDWORKS Plastics Pr       | 16           | 29.0               | 23-sep-20   |
|               | SOLIDWORKS Simulatio         | 1            | 29.0               | 23-sep-20   |
| 1-11-1        | SOLIDWORKS PDM Stan          | 16           | 29.0               | 23-sep-20   |
|               | SOLIDWORKS Visualize         | 16           | 29.0               | 23-sep-20 🗸 |
| 15            | \$                           |              |                    | >           |
|               |                              |              |                    | Refresh     |
|               | Join the SOLIDWORKS Comm     | unity        |                    |             |
| 35 SOLIDWORKS | Find answers. St             | ay connected | . <u>Join now!</u> |             |
|               |                              |              |                    |             |

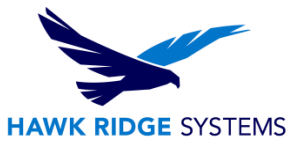

#### SOLIDWORKS is now properly registered and activated.

Any new or upgraded network seats will now need to be installed on client machines. Please review our <u>2024 Network Client Install Guide</u> for instructions on how to install SOLIDWORKS when using a network license. Alternatively, please review our documentation on <u>modifying SOLIDWORKS</u> if you are upgrading an existing installation.

For further assistance, please contact our support team at <u>support@hawkridgesys.com</u>, or 877-266-4469 (US) or 866-587-6803 (Canada).